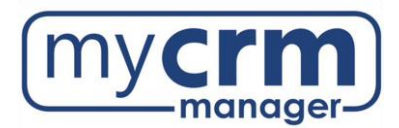

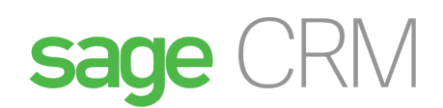

# Integrating MailChimp and Sage CRM

MailChimp is an email marketing solution that's integrated with Sage CRM to let you create online campaigns, send emails, and track results.

Integrating MailChimp with Sage CRM makes email marketing easier and more effective.

- There's no need for multiple contact databases Sage CRM contacts are pushed to MailChimp.
- A new email campaign starts with Sage CRM and launches directly into MailChimp no need to jump back and forth.
- Campaign results data from MailChimp is written back to the contact records in Sage CRM.
- An email service provider (ESP) protects your servers from potentially getting blacklisted.

# Contents

| 1. MailChimp Set Up                      |
|------------------------------------------|
| Log In/Create a MailChimp Account        |
| MailChimp Pricing                        |
| Create an API key                        |
| Create an Audience ID                    |
| 2. CRM Set Up                            |
| Add API Key and Audience ID              |
| Enable MailChimp in the User Profile10   |
| 3. Working with MailChimp and Sage CRM11 |
| Create Sage CRM Group11                  |
| Create MailChimp Campaign                |
| View Campaign Results in CRM14           |
| Communication Record14                   |
| 4. Support                               |

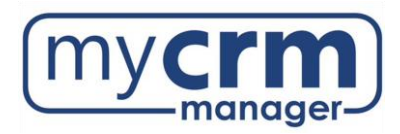

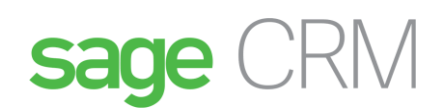

# 1. MailChimp Set Up:

For a brief overview, please watch this video: <u>https://www.screencast.com/t/vdbkfc9Nci8w</u>

Log In/Create a MailChimp Account

If an account already exists, simply log in. If not, please select **Create an account** as follows:

| Log In 🦌                                    |   |      |
|---------------------------------------------|---|------|
| Need a Mailchimp account? Create an account |   |      |
| Username                                    |   |      |
| chimpdcaa                                   |   |      |
| Password                                    | ۲ | Show |
|                                             |   |      |
|                                             |   |      |
| Log In                                      |   |      |

Provide Email/Username/Password and select Get Started!

| Get started<br>account                                 | l with your                                                                                                    |
|--------------------------------------------------------|----------------------------------------------------------------------------------------------------|
| Find your people. Engage<br>with Mailchimp's Marketing | your customers. Build your brand. Do it all<br>g Platform. Already have an account? Log in                                                                      |
| Email                                                  |                                                                                                    |
|                                                        |                                                                                                    |
| Username                                               |                                                                                                    |
| chimpdcaa                                              |                                                                                                    |
| Password                                               | Show                                                                                                    |
|                                                        |                                                                                                    |
| Your password is secu                                  | re and you're all set!                                                                                                    |
| Get Started!                                           | By clicking the "Get Started!" button, you are<br>creating a Mailchimp account, and you agree to<br>Mailchimp's <u>Terms of Use</u> and <u>Privacy Policy</u> . |

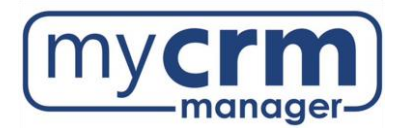

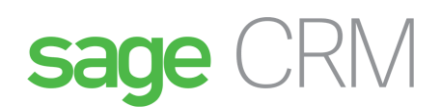

#### MailChimp Pricing

\*There are three types of MailChimp pricing plan. On the free plan, you can send 12,000 emails to 2,000 subscribers per month. If you need to send more emails or have more subscribers, you can upgrade to a paid plan. For more information, see <u>mailchimp.com/pricing/</u>.

# Create an API key

From the profile name, select Account:

| Create 🗸 Campaigns Automate                         | ✓ Audience Brand ✓ Reports                                                        |                                                                       | 2 J Jacqueline                                     | ♥ Help          |
|-----------------------------------------------------|-----------------------------------------------------------------------------------|-----------------------------------------------------------------------|----------------------------------------------------|-----------------|
| Cood Afternood                                      |                                                                                   |                                                                       | Notifications 2                                    | >               |
| GOOG AITERNOC<br>Welcome back to your account dashb | Profile                                                                           | impaign                                                               |                                                    |                 |
| and personalized tips from Mailchimp                |                                                                                   |                                                                       | Connected Sites                                    |                 |
| Explore Mailchimp                                   |                                                                                   | $\rightarrow$                                                         | Account                                            |                 |
|                                                     | Campaigns                                                                         | Campaigns                                                             | Log Out                                            |                 |
|                                                     | Think outside the inbox<br>Add a personal touch to your<br>marketing with printed | Build your social fol<br>Share a Facebook or<br>post and track its pe | Privacy and Terms<br>rformance Facebook and Instag | on<br>ram after |

#### From Extras tab, select API keys:

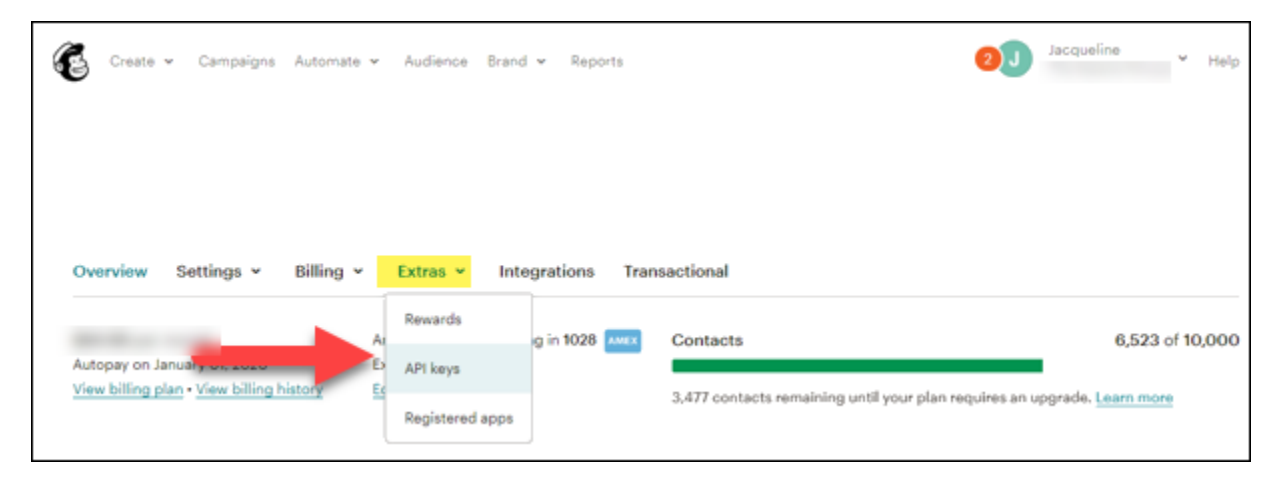

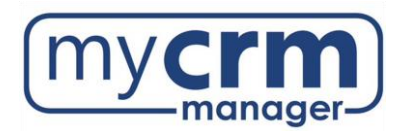

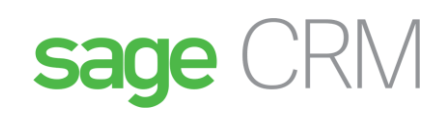

#### Choose Create A Key:

| Create 🗸     | Campaigns | Automate 🗸       | Audience | Brand 🗸 | Reports |
|--------------|-----------|------------------|----------|---------|---------|
| Create A Key | Create    | A Mandrill API I | Кеу      |         |         |

## Copy API key (paste to Notepad)

| Create 🗸 Campaigns                                                          | Automate 🗸 Audience Brand 🗸      | Reports                    |                          | 2J Jacque | eline 🗸 Help |
|-----------------------------------------------------------------------------|----------------------------------|----------------------------|--------------------------|-----------|--------------|
| Your API keys<br>API keys provide full access t<br>keeping API keys secure. | o your Mailchimp account, so kee | p them safe. <u>Tips c</u> | <u>on</u>                |           |              |
| Created                                                                     | User                             | Label                      | API key                  | QR Code   | Status       |
| Dec 03, 2019 2:32 pm                                                        | Jacqueline Back (admin)          | none set                   | e075e0b147689439e6ff319a | QR        |              |

## Create an Audience ID

From Audience tab, select 1. Manage Audience and 2. View audiences:

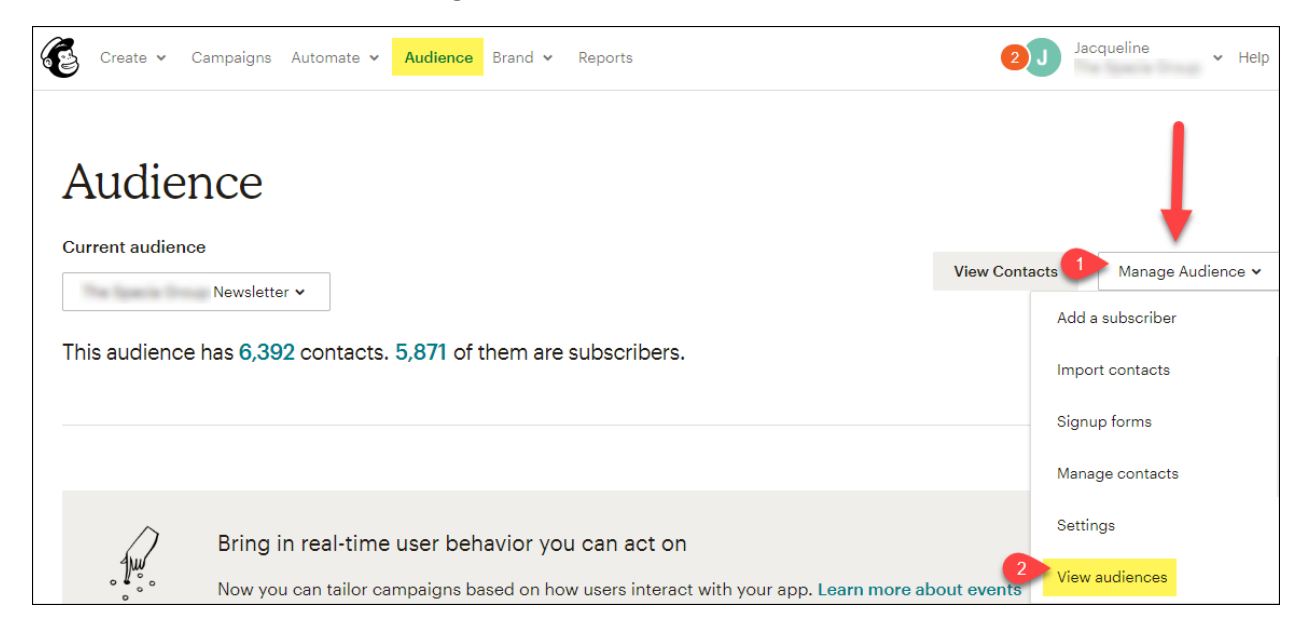

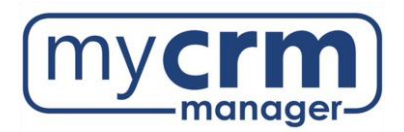

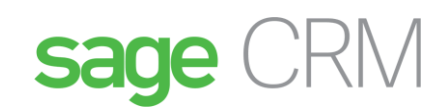

#### Select Create Audience

| E | Create 🗸 | Campaigns | Automate 🗸 | Audience | Brand 🗸 | Reports |               | 2 J ~        | Help |
|---|----------|-----------|------------|----------|---------|---------|---------------|--------------|------|
| А | udie     | ences     |            |          |         |         | $\rightarrow$ | Create Audie | nce  |

Add audience details:

| Create - Campaigns Automate - Audience Brand - Reports                         | Create - Campaigns Automate - Audience Brand - Reports                                   |
|--------------------------------------------------------------------------------|------------------------------------------------------------------------------------------|
| Create Audience                                                                | Remind people how they signed up to your audience                                        |
| Cicale Addience                                                                | Reuse a reminder from another audience v                                                 |
| Audience details                                                               | Write a short reminder about how the recipient joined your audience.                     |
| Audience name                                                                  | Contact information for this audience • Why is this necessary?                           |
| Default From email address                                                     | New York, History<br>1989 - Hannan A. S.<br>Lawrencha, H. W. (1988) 1988<br>Hannard Hann |
| Default From name                                                              | Edit                                                                                     |
|                                                                                | Form Settings                                                                            |
| Campaign URL settings                                                          | Enable double opt-in                                                                     |
| https://mailchi.mp/[xxxxxx] (generate  Choose a verified domain to use in your | Send contacts an opt-in confirmation email when they subscribe to your audience.         |
| campaign URLs. You must be authorized to use                                   | Enable GDPR fields                                                                       |
| the domain name you choose.                                                    | Customize your forms to include GDPR fields.                                             |

## Select Notifications setting(s) and Save.

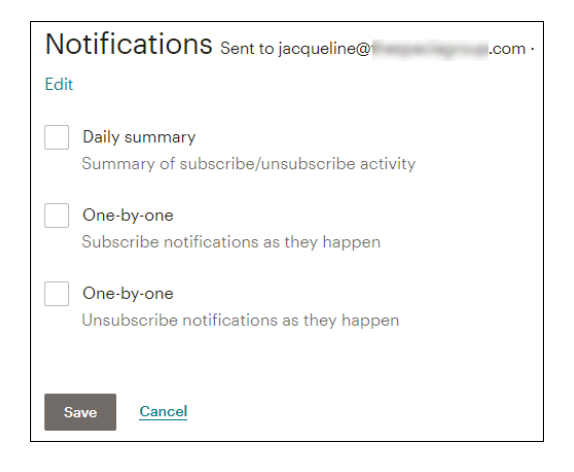

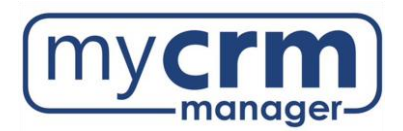

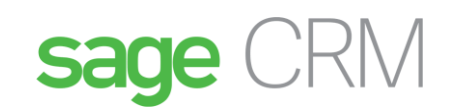

New audience is confirmed:

| E | Create 🗸            | Campaigns                             | Automate 🗸                       | Audience    | Brand 🗸    | Reports                                      | <b>2</b> J | <ul> <li>Help</li> </ul> |
|---|---------------------|---------------------------------------|----------------------------------|-------------|------------|----------------------------------------------|------------|--------------------------|
|   | ♥ You har<br>When p | <b>ve a brand n</b><br>beople join, s | ew audience!<br>say hi with an a | automated v | welcome er | nail. <b>Set it up</b> in just a few clicks. |            |                          |

#### Choose Settings – Audience name and defaults:

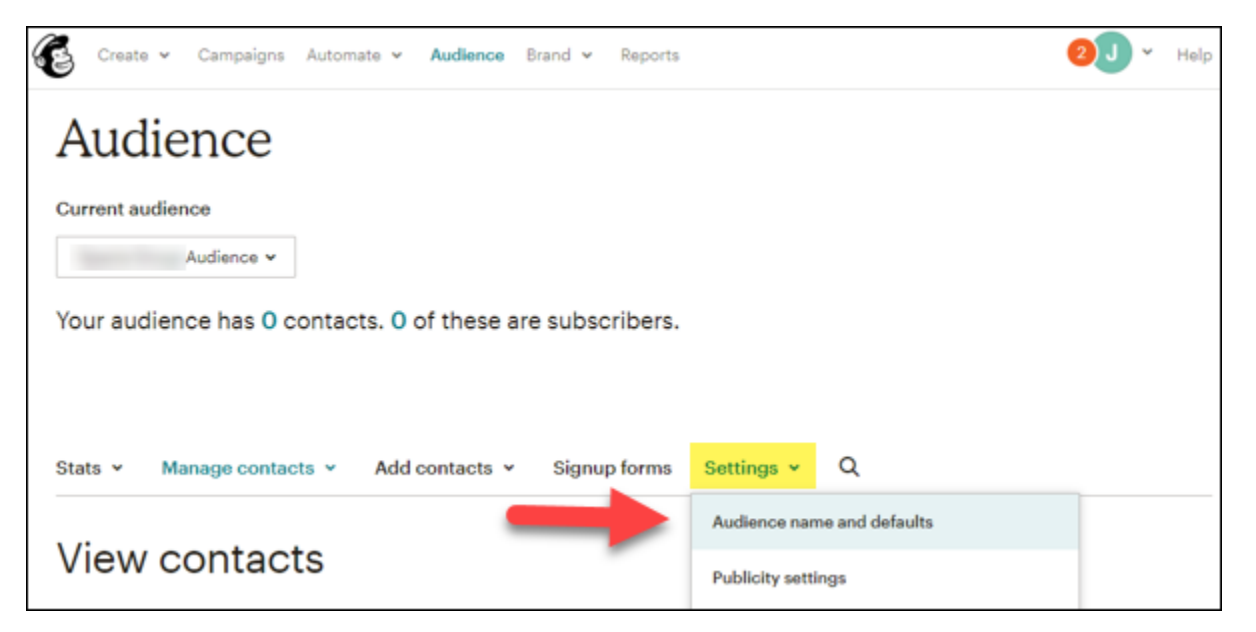

Copy Audience ID

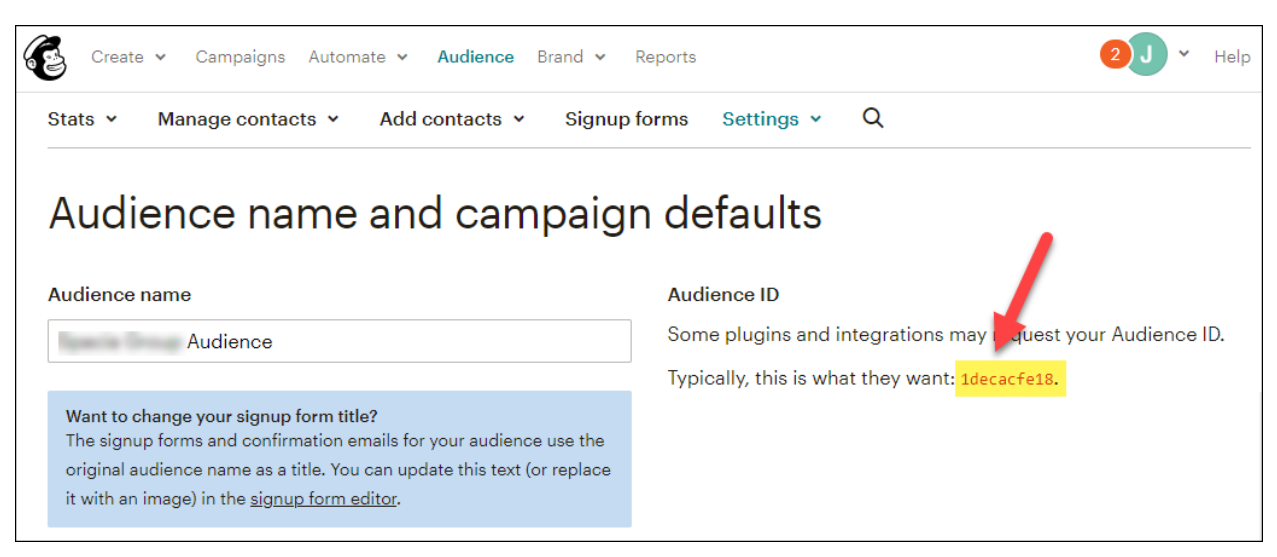

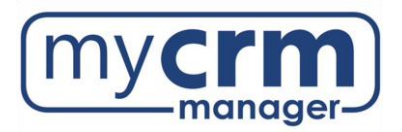

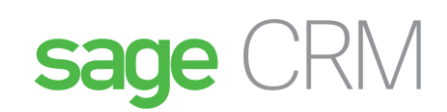

Delete all \* | MERGE | \* fields in MailChimp Audience

| Stats × Manage contacts × Add contacts × Signup forms Settings × Q                              |                                                      |           |          |                               |                            |   |
|-------------------------------------------------------------------------------------------------|------------------------------------------------------|-----------|----------|-------------------------------|----------------------------|---|
| Audience fie                                                                                    | Delete all * MERGE * fields in<br>MailChimp Audience |           |          |                               |                            |   |
| Groups can also show up on signup forms but are edited on the audience's <u>groups</u><br>page. |                                                      |           |          |                               |                            | ħ |
| Field label and type                                                                            |                                                      | Required? | Visible? | Put this tag in your content: | Default merge tag value    |   |
| Email Address                                                                                   | email                                                | ~         | ~        | * EMAIL * or * MERGEO *       |                            |   |
| Address                                                                                         | address                                              |           |          | *I ADDRESS I* or *IMERGE      | 3 *                        | Ō |
| Phone Number                                                                                    | phone                                                |           |          | *I PHONE I* or *IMERGE        | 4 * Default merge tag valu | Ē |

| Are you sure?                                                                                                    | ×       |
|----------------------------------------------------------------------------------------------------|---------|
| Deleting a form field also deletes all data in your list associated with it. Is tha<br>you want to do? <b>(can't be undone)</b><br>Type DELETE to confirm | at what |
|                                                                                                    |         |
| Delete Cancel                                                                                                    |         |

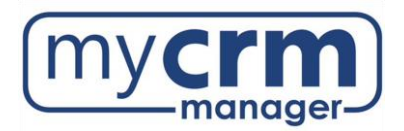

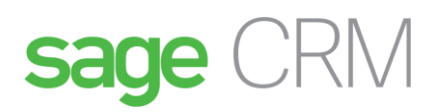

Paste to Notepad:

Untitled - Notepad File Edit Format View Help e075e0b147689439e6ff319a30cacd89-us18 1decacfe18

# 2. CRM Set Up:

#### Go to Administration – Email and Documents

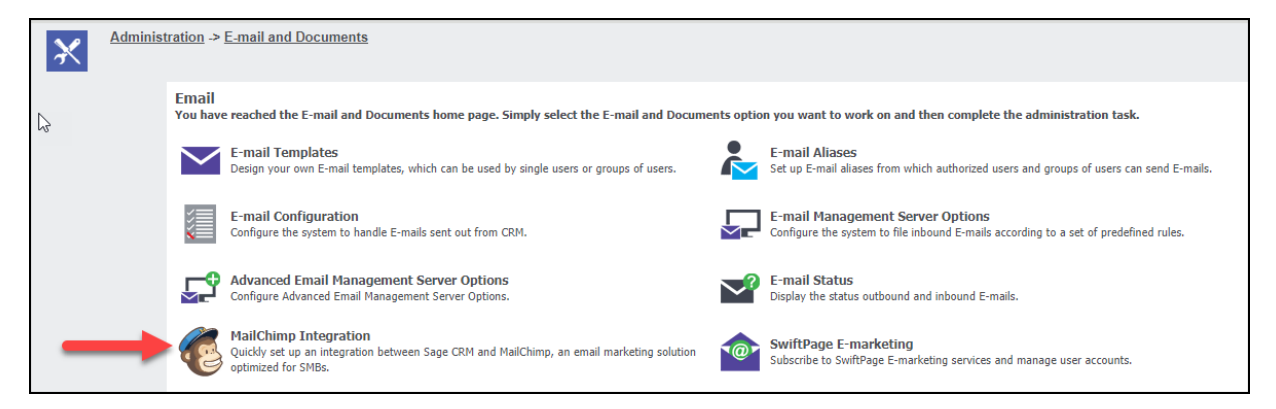

# Add API Key and Audience ID

Copy and Paste API Key and Audience ID (referred to as List ID in 2019 R1 and back) from Notepad -

| Administration -> E-mail and Documents -> M                                                                                                    | MailChimp Integration                 |         |
|----------------------------------------------------------------------------------------------------|---------------------------------------|---------|
| <ul> <li>This screen lets you integrate MailChimp with Sa</li> <li>First create a MailChimp account.</li> <li>Then get the API Key and get the List ID.</li> <li>Enter the API Key and the List ID in the relevant</li> </ul> | age CRM.<br>nt fields on this screen. |         |
| MailChimp Account                                                                                                    |                                       |         |
| MailChimp API Key:<br>47689439e6ff319a30cacd89-us18                                                                                                    | MailChimp List ID:<br>1decacfe18      | Status: |
| Communications and Opt out results:                                                                                                    | Last synchronization:                 |         |
| Campaign results:<br>2 hours ∨*                                                                                                    | Last synchronization:                 |         |

Save.

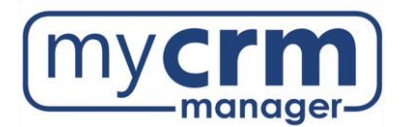

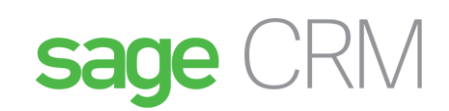

# Confirmation messages appears if MailChimp has successfully integrated with CRM:

| Administration -> E-mail and Doct                                                                                                    | ments -> <u>MailChimp Integration</u>                                                |                       |  |
|----------------------------------------------------------------------------------------------------|--------------------------------------------------------------------------------------|-----------------------|--|
| MailChimp has been successfully integrated                                                                                                    | vith Sage CRM.                                                                       |                       |  |
| <ul> <li>This screen lets you integrate Mail</li> <li>First create a MailChimp accode</li> <li>Then get the API Key and get to the content of the API Key and the List ID is the API Key and the List ID is the API Key and the List ID is the API Key and the List ID is the API Key and the List ID is the API Key and the List ID is the API Key and the List ID is the API Key and the List ID is the API Key and the List ID is the API Key and the List ID is the API Key and the List ID is the API Key and the List ID is the API Key and the List ID is the API Key API Key A</li></ul> | himp with Sage CRM.<br>Int.<br>Te List ID.<br>In the relevant fields on this screen. |                       |  |
| MailChimp Account                                                                                                    |                                                                                      |                       |  |
| MailChimp API Key:<br>e075e0b147689439e6ff319a30cacd89-us18                                                                                                    | MailChimp List ID:<br>1decacfe18                                                     | Status:<br>Enabled    |  |
| Communications and Opt out results:<br>2 hours                                                                                                    | Last synchronization:                                                                |                       |  |
| Campaign results:<br>2 hours                                                                                                    |                                                                                      | Last synchronization: |  |

Note: After you've integrated Sage CRM and MailChimp, you can change the Audience/List ID. If you change it to another Audience/List ID on the existing MailChimp account, all campaigns remain active. However, if you change it to an Audience/List ID on a different account, all campaigns are disabled and campaign statistics are not updated automatically or manually. You can't revert to the old Audience/List ID. This means that if campaigns are disabled, you can't re-enable them.

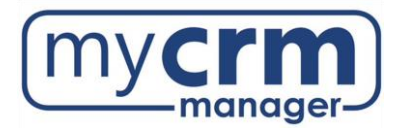

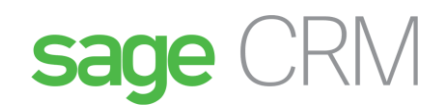

# Enable MailChimp in the User Profile

Go to the individual user in the Administration – User section and choose Yes from Enable MailChimp:

| Administration -> Users -> Users -> April Security                                                                                                    | Braun                                                                                                    |
|----------------------------------------------------------------------------------------------------|----------------------------------------------------------------------------------------------------|
| Profile Name:<br>DCAA User Profile ▼<br>Password Never Expires:<br>False ▼<br>Password Expiry Date:<br>05/18/2018 19:11<br>Reports:<br>No Reports ▼<br>Restrict Sensitive Info:<br>No Restriction ▼<br>Merge persons/companies:<br>Yes ▼<br>Administration: | Mobile Device Access:<br>True T<br>Change p/w at Next Logon:<br>False T<br>My CRM Lists:<br>All Users T<br>Solutions:<br>No Access T<br>Restrict Updates:<br>No Restriction T<br>Assign Individual to Company:<br>No T<br>Info Admin Rights: |
| Mail Merge To Word:                                                                                                    | Info Admin Summary Reports Rights<br>Info Admin Key Attribute Profiling<br>Info Admin User Rights<br>Info Admin Workflow and Escalation Rights<br>Info Admin Extra Rights<br>None                                                            |

#### Save.

User must have access to Lead entity (security profile).

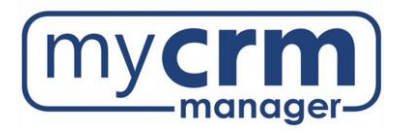

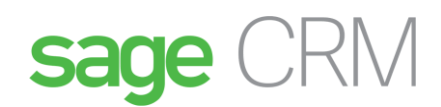

# 3. Working with MailChimp and Sage CRM

# Remember – you must be logged into your MailChimp account before you send from CRM to MailChimp.

# Create Sage CRM Group

Create/access group to which email will be sent. Group name *cannot exceed 80 characters*.

Sage CRM Group must include Email column or Send to MailChimp button won't appear

| Group                     | ps          |                   |                        |                   |                                   |   |           |         | •                  |
|---------------------------|-------------|-------------------|------------------------|-------------------|-----------------------------------|---|-----------|---------|--------------------|
| Group Det                 | ails        |                   |                        |                   |                                   |   |           |         |                    |
| Name:<br>May16 MailChimp  |             | Type:<br>Static ( | Group                  | Entity:<br>Person | Source View:<br>Person Search     |   |           | Save    |                    |
| Description<br>Test Group | :           |                   | Availa<br>All Use      | ole To:<br>rs     |                                   |   |           |         | Save As            |
|                           |             |                   |                        |                   |                                   |   |           |         | C <u>h</u> ange    |
| 5 People, F               | Page 1 of 1 |                   |                        |                   |                                   |   |           |         | Delete             |
| Exclude                   | Last Name   | First Name        | Company Name           | Phone Full Number | Business E-mail                   |   | Territory | Account | Cancel             |
|                           | Braun       | April             | Brown and Morrison     | 704 554-8570      | april.braun@dcaa.ca               |   | Worldwide |         | Add Records to the |
|                           | Dickey      | Chris             | Brown and Morrison     | 704 947-1059      | support@abtit.com                 |   | Worldwide |         | Group              |
|                           | Jackson     | Doug              | Brown and Morrison     | 704 554-8570      | doug.jackson@brownandmorrison.com | n | Worldwide |         | Actions:           |
|                           | Oliver      | Perry             | Brown and Morrison     | 704 554-8570      | perry@brownandmorrison.com        |   | Worldwide |         |                    |
|                           | Zinicola    | Gaby              | Brown and Morrison     | 704 554-8570      | gaby@brownandmorrison.com         |   | Worldwide |         | New <u>T</u> ask   |
|                           |             |                   |                        |                   |                                   |   |           |         | New E-mail         |
|                           |             |                   |                        |                   |                                   |   |           |         | Export to File     |
|                           |             |                   |                        |                   |                                   |   |           |         | Mass Update        |
|                           |             |                   |                        |                   |                                   |   |           |         | Update Territory   |
|                           |             |                   |                        |                   |                                   |   |           | _       | Send to MailChimp  |
| os://crm.dcaa.ca/c        |             |                   | 70&ErgTheme=0&Act=1180 |                   |                                   |   |           |         | Include All        |

\*If you use a *static* group, you can't add new people to the group.

#### Select Send to MailChimp

| 2 | Groups                                            |                                                             |                   |                               |
|---|---------------------------------------------------|-------------------------------------------------------------|-------------------|-------------------------------|
|   | The Group has been sent to Mailchimp. You will re | ceive a notification once the operation has been completed. |                   |                               |
|   | Group Details                                     |                                                             |                   |                               |
|   | Name:<br>MailChimp Test Group                     | <b>Type:</b><br>Dynamic Group                               | Entity:<br>Person | Source View:<br>Person Search |
|   | Description:                                      | Available To:<br>All Users                                  |                   |                               |

You will receive a notification once the operation is complete.

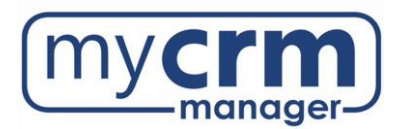

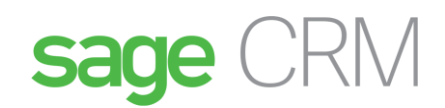

Sample message of successful operation notification:

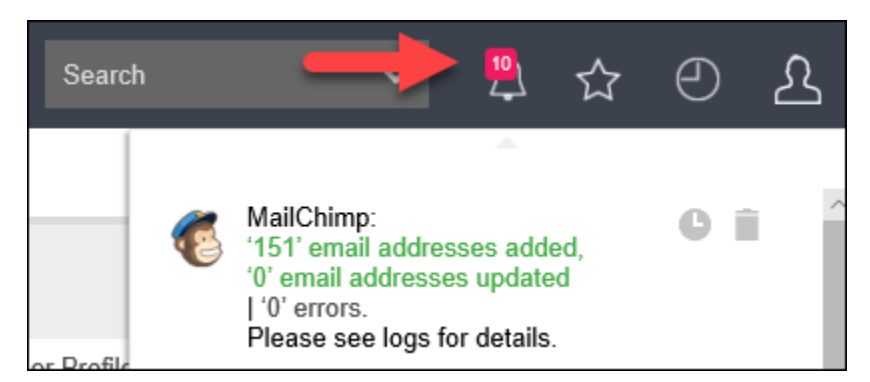

Sample message of failed send:

| Searc | h |                                                                                                    | ☆                                    | Θ   | ይ |
|-------|---|----------------------------------------------------------------------------------------------------|--------------------------------------|-----|---|
|       | ۲ | The group CRM Crew wa<br>sent to MailChimp becau<br>contains invalid 0 or dupl<br>1 email addresses. Fix th<br>issues and resend the gro<br>See log for details. | ısn't<br>se it<br>icate<br>e<br>oup. | 0 i |   |

To diagnose error messages, select the MailChimp Integration Logs:

| Administration -> Syst                                           | em > <u>Logging</u>                           |          |                             |                      |          |  |  |  |
|------------------------------------------------------------------|-----------------------------------------------|----------|-----------------------------|----------------------|----------|--|--|--|
| System Logging Level:<br>0 - Off<br>.Net Logging:<br>1 - Minimum | SQL Logging Level:<br>All queries over the th | nreshold | Query duration logging<br>0 | ) threshold (millise | econds): |  |  |  |
| Log files                                                        |                                               |          |                             |                      |          |  |  |  |
| Select log files: MailChimp Integration Logs V                   |                                               |          |                             |                      |          |  |  |  |
| Log Date                                                         |                                               | Log Size |                             | View Log             |          |  |  |  |
| 12/10/2019                                                       |                                               | 1 KB     |                             |                      |          |  |  |  |

Sample error log info:

The ASMITH@MINNOWASKO.COM is duplicate email from the Group name BDNY Contacts The CHINTAN1983@HOTMAIL.COM is duplicate email from the Group name BDNY Contacts

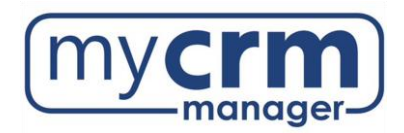

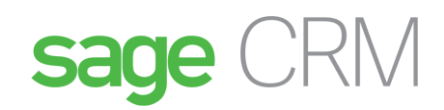

# Create MailChimp Campaign

#### Go to My CRM – MailChimp Campaigns

#### Select New

| Campaigns       |        |           |                 |
|-----------------|--------|-----------|-----------------|
| No Campaigns    |        |           | Comparing Names |
| Campaign Name ▲ | Status | Sent Date | Campaign Name:  |
|                 |        |           | Status:         |
|                 |        |           | All <b>v</b>    |
|                 |        |           | Filter          |
|                 |        |           | Now             |
|                 |        |           | <u>Iv</u> ew    |
|                 |        |           | Hel <u>p</u>    |

Enter campaign details:

Enter Campaign Name - do not use special characters

Enter From Email Address = address from which the campaign will email

Enter **From Name** = sender name

Choose **Segment** = group to which emails will be sent

| 3                   | MailChimp<br>Campaigns |             |          |               |              |                       |                  |             |                       |                     |  |                 |
|---------------------|------------------------|-------------|----------|---------------|--------------|-----------------------|------------------|-------------|-----------------------|---------------------|--|-----------------|
| lashboard           | Calendar               | Contacts    | Leads    | Opportunities | Porecasts    | Cases                 | Shared Documents | Preferences | Groups                | MailChimp Campaigns |  |                 |
| MailChin            | np Campai              | gn          |          |               |              |                       |                  |             |                       |                     |  | Create Campaign |
| Campaig<br>Spring ( | n Name:<br>Offer       |             |          |               | From Email A | ddress:<br>canoplytec | h.com            |             | From Nam<br>John Find | e:<br>;h            |  | Help            |
| Segment<br>Regiona  | t:<br>al Group Fri, 2  | 9 Jan 2016. | 03 36 PM |               |              |                       | Q <b>*</b> .     |             |                       |                     |  |                 |

#### Select Create Campaign

MailChimp opens in new browser. (If you don't see this, check your browser pop up blocker.)

- 1. Choose campaign template
- 2. Add details
- 3. Send

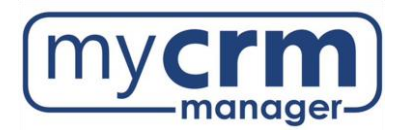

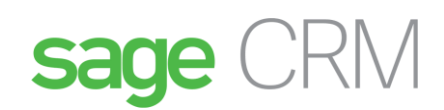

# View Campaign Results in CRM

Once the campaign has been sent, view the results of the campaign in CRM.

# Go to My CRM - MailChimp Campaigns

| Dashboard Calendar Calend                         | dar List Contacts Projects | Forecasts Cases S          | Shared Documents Preferences         | Groups MailChimp Campaigns | Accelerator       |
|---------------------------------------------------|----------------------------|----------------------------|--------------------------------------|----------------------------|-------------------|
| GUMU Dashboard ID Generati                        | on ····                    |                            |                                      |                            |                   |
| MailChimp<br>Campaigns                            |                            |                            |                                      |                            |                   |
| MailChimp Campaign Details                        |                            |                            |                                      |                            | View in MailChimp |
| Campaign Name:<br>CRM Crew Test Run               |                            | Group:<br>CRM Crew         |                                      |                            | Refresh           |
| From Email Address:<br>jacqueline@spaciagroup.com |                            | From Name:<br>Spacia Group | Last Updated:<br>12/05/2019 10:15 AM |                            | Close Campaign    |
| MailChimp Campaign Results                        | 5                          |                            |                                      |                            | C <u>o</u> ntinue |
| Total Opened:                                     | Total Clicked:             | Soft Bounce:               | Hard Bounce:                         | Unsubscribed:              | Delete            |
| 3                                                 | 1                          | 0                          | 0                                    | 0                          | Help              |
| Emails Sent:                                      | Unique Opened:             | Unique Clicked:            | Last                                 | Opened:                    |                   |
| 3                                                 | 1                          | 1                          | 12/05/201                            |                            |                   |

# Communication Record

#### A communication record is created in the recipient's Communication tab.

| Summary         | Quick Look               | Commu           | inications F         | Projects | Cases     | Addresses     | Phone/E-ma       | ail Document                | S                         |                         |       |               |
|-----------------|--------------------------|-----------------|----------------------|----------|-----------|---------------|------------------|-----------------------------|---------------------------|-------------------------|-------|---------------|
|                 | Person:                  | Apri            | l Braun              |          |           |               |                  | Phone:<br>E-mail: april     | braun@mvcrmn              | nanager com             |       |               |
|                 | Company.                 | My              | JRM Manager          |          |           |               |                  | <u>uprii.</u>               | ordani <u>te</u> rnyernin | iunuger.com             |       |               |
| 22 Commu        | nications, Pa            | ige 1 of 1      |                      |          |           |               |                  |                             |                           |                         |       |               |
|                 | Date / Time 🔻            | <u>Action</u>   | Subject              | Detai    | ls        |               |                  | Created By                  | Created Date              | <u>User</u>             | About | <u>Status</u> |
| ■.              | 12/04/2019<br>3:04 PM    | E-mail<br>Out   | CRM Crew<br>Test Run |          |           |               |                  | 0                           | 12/04/2019<br>4:15 PM     |                         |       | $\bigotimes$  |
| 32              | 10/31/2019<br>10:00 AM   | Meeting         | CRM Trainin          | g        |           |               |                  | Abby<br>Papenfuss           | 10/23/2019<br>3:56 PM     | Abby<br>Papenfuss       |       | $\odot$       |
| 1               | 10/30/2019<br>2:10 PM    | Shop<br>Drawing | Shop<br>Drawing      |          |           |               |                  | System<br>Administrator     | 10/30/2019<br>1:40 PM     | System<br>Administrator | ~*    | $\odot$       |
| E-mail Out      |                          |                 |                      |          |           |               |                  |                             |                           |                         |       |               |
| _               | Person:                  | April B         | raun                 |          |           |               | Phone:           |                             |                           |                         |       |               |
| <b>×</b>        | 1 6.001                  | лры в           | laun                 |          |           |               | E-mail: <u>a</u> | april.braun@mycr            | mmanager.com              |                         |       |               |
| E-mail Out      | :                        |                 |                      |          |           |               |                  | _                           |                           |                         |       |               |
| Links:<br>Sent: | April Brau<br>12/04/2019 | n<br>) 3:04 PM  |                      |          |           |               |                  |                             | Links to M                | ailChimp                |       |               |
| From:           | Spacia Gro               | up              |                      |          |           |               |                  |                             | •                         |                         |       |               |
| CC:             | april.braun              | @mycrmma        | nager.com            |          |           |               |                  |                             |                           |                         |       |               |
| BCC:            |                          |                 |                      |          |           |               |                  |                             |                           |                         |       |               |
| Subject:        | CRM Crew                 | Test Run        |                      |          |           |               |                  |                             |                           |                         |       |               |
| MailChin        | np has sent an           | email to: a     | pril.braun@r         | nycrmm   | anager.co | m for campaig | gn: CRM Crev     | w Test Run <mark>Vie</mark> | w Campaign                |                         |       |               |

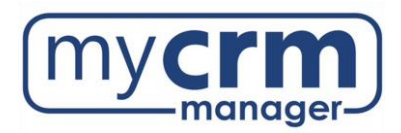

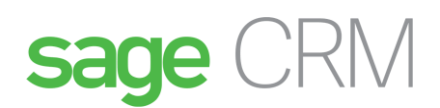

# 4. Support

The MailChimp website is a great tool for learning how to create attractive email templates and content. See the MailChimp knowledgebase page for information and videos: <u>http://kb.mailchimp.com/</u>

If any assistance is required during the integration set up between MailChimp and Sage CRM, please contact My CRM Manager.